# G TaxSlayer®

## Web Reports

### A Detailed Guide to Web Reporting

#### What is Web Reports?

Web Reports is an Online Reporting Tool for your tax office that gives you access to financial and other data pertaining to your business. This covers everything from Electronic Filing, Client Retention, Audit Trails, Taxes to Go, Bank Product information and more.

These reports are customizable, allowing you to fully manipulate the data and even export the information to Microsoft Excel. This guide will cover the different reports available and how to find the information you are looking for.

#### How to Get to Web Reports

From inside Account Hub:

From the main page of your Account Hub, select the App Switch square (the square in the top right corner of your Account Hub) then select Web Reports from the list. This will take you directly to the Web Reports home page.

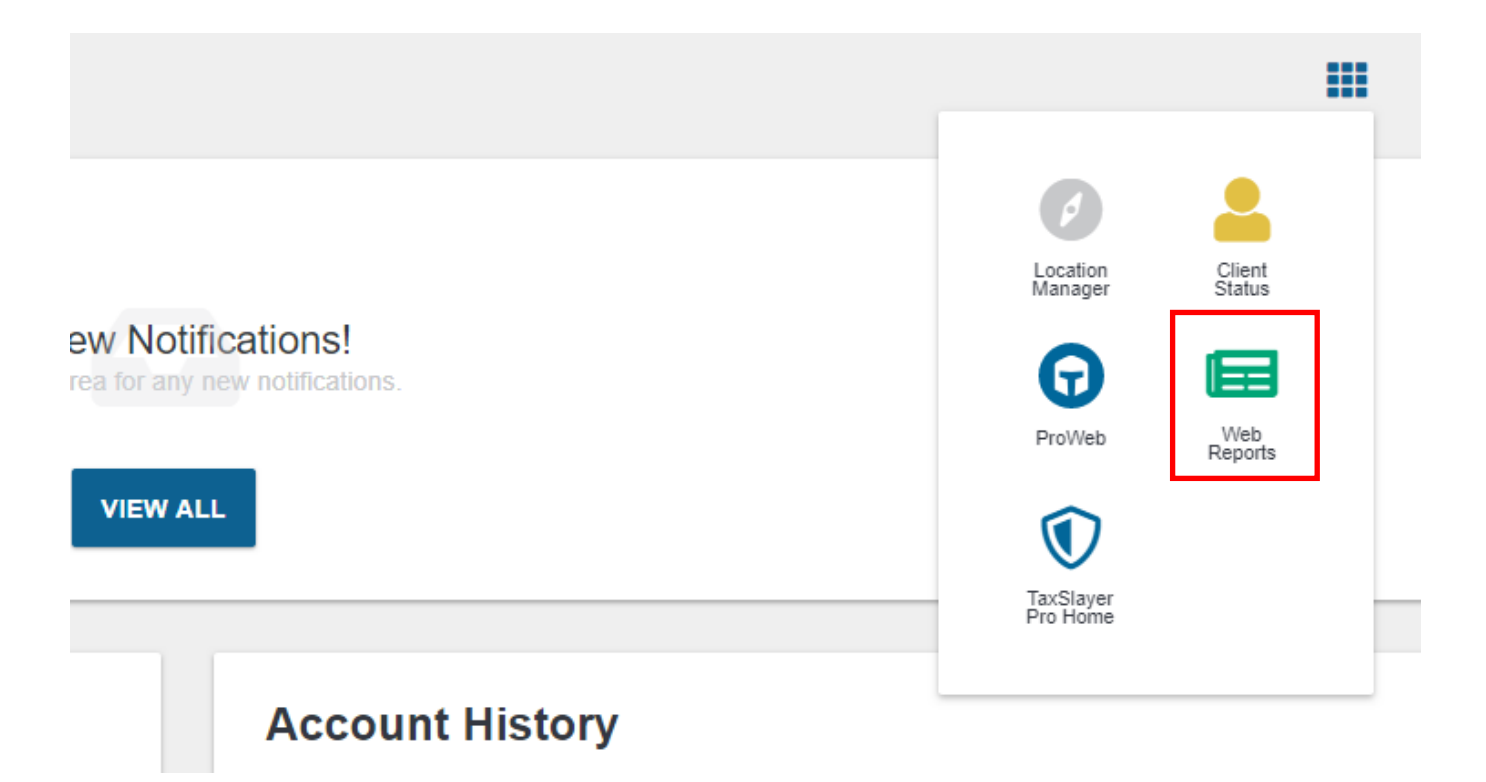

#### **OR** From the Website:

You can go directly to the website: <u>https://www.taxstatusnow.com/reports/web</u>

This will take you to a login screen where you will use the same credentials as your Account Hub to login.

| Login           |       |                 |
|-----------------|-------|-----------------|
| Username        |       |                 |
| Password        |       |                 |
|                 |       |                 |
|                 | LOGIN |                 |
| Forgot username |       | Forgot password |

After logging in to Web Reports you will land on this page:

| Web Reports<br>Below are a list of your available web rep<br>New: If a report contains too much data for download approximately the next day | porting options.<br>to export on demand, they will be schedu<br>from the Saved Reports Section of Web       | uled as a Saved Report and be available<br>Reports.                                            |
|----------------------------------------------------------------------------------------------------|----------------------------------------------------------------------------------------------------|------------------------------------------------------------------------------------------------|
| Available Reporting Tools                                                                                                    |                                                                                                    |                                                                                                |
| Federal Return Summary View Federal Return Information and Statistics                                                                        | State Return Summary<br>View State Return Information and Statistics                                        | State Detail Summary Report<br>View Production State Detail Summary for your EFINs             |
| Summary Report<br>View an Overall Summary of Return Statistics for your<br>Groups and EFINs                                                  | Summary Report By Date<br>View an Overall Summary of Return Statistics for your<br>Groups and EFINs By Date | Electronic Filing Summary<br>View a list of Electronically Transmitted Returns                 |
| Pro Web Reports                                                                                                    |                                                                                                    |                                                                                                |
| Pro Web Returns - Return Report<br>View Your Returns created in ProWeb                                                                       | Pro Web Returns - Detailed Return Report<br>View Refund and State Refund Information for your<br>EFINs      | Pro Web Returns - Audit Report<br>View Production Audit information for your site and<br>EFINs |
| Production Detail Reports                                                                                                    |                                                                                                    |                                                                                                |
| Office Production Detail Report - Electronic<br>View Electronic Production Detail information for your                                       | Office Production Detail Report - Paper<br>View Paper Production Detail information for your                |                                                                                                |

#### **Different Reports in Web Reports**

There are over 20 reports included within Web Reports to engulf any data you may need for your business. These reports include:

**Summary Reports**: These reports will populate a summary of information and statistics based on the selection

- Federal Return Summary: Reports all information and statistics for each filed Federal Return
- State Return Summary: Reports all information and statistics for each filed State Return
- State Detail Summary Report: Reports transmission data for each filed State Return
- Summary Report: Reports all information and statistics for a particular group or EFIN
- *Summary Report By Date:* Reports all information and statistics for a particular group or EFIN by date
- *Electronic Filing Summary:* Reports information and details for each individual transmission (federal and state separately)

**Pro Web Reports**: These reports will populate return information created and sent in TaxSlayer ProWeb

- Pro Web Returns Return Report: Reports basic information for every return created in ProWeb
- *Pro Web Returns Detailed Return Report:* Reports detailed information for every return created in ProWeb
- Pro Web Audit Report: Reports all returns with EIC, Schedule C and C-EZ and Schedule F

**Production Detail Reports**: These reports will populate production information for your office and EFINs

- Office Production Detail Reports Electronic: Reports detailed information on Electronic
   Returns
- Office Production Detail Report Paper: Reports detailed information on Paper Returns for
   ProWeb only

**Return Reports**: These reports will populate return information for returns that have been submitted

- Submitted Returns: Reports on all Submitted and Bank Return statistics. This report will show a
  cumulative sum of all returns submitted organized by Office. Also, the Submitted Returns
  report is only useful until Hub Testing begins. It reports on returns collected during stock
  piling. As soon as the returns have been sent to the IRS, you will need to run the Federal
  Return Summary Report for data on them.
- *Returns Awaiting Acknowledgements:* Reports on all returns waiting for an acknowledgement
- Extension Report: Reports on all filed extensions

**Customer Reports**: These reports are for those with multiple offices and sub EFINs

- Bank Approvals: Reports bank application statuses by EFIN
- Customer Contact Report: Reports customer contacts at additional locations
- Customer Order Code Report: Reports all EFIN validation codes for sub offices

Miscellaneous Reports: These reports will populate information for miscellaneous categories

- Taxes to Go Report: Reports users and information regarding the Taxes to Go app imports
- Bank Invoice Report: Reports invoicing data for all ancillary products
- Text Report: Reports return data used to send texts

Saved Reports: These reports are customized reports you create

• View Saved Reports: View and export custom reports

#### How to Run a Report

To run a report in Web Reports, simply click on the report title you want to view. After you have chosen which report to run, you will be taken to this screen:

| ilter Selection |           |  |                       |
|-----------------|-----------|--|-----------------------|
| Date Type       |           |  |                       |
| Transmit Date   | Ŧ         |  |                       |
| ax Year         |           |  |                       |
| 2018            | v         |  |                       |
| tart Date       | End Date  |  |                       |
| 2/1/2019        | 2/28/2019 |  |                       |
| eturn Type      |           |  |                       |
| All Returns     | Ŧ         |  |                       |
|                 |           |  |                       |
| up Selection    |           |  |                       |
| N Selection     |           |  |                       |
|                 |           |  | Run Report            |
|                 |           |  | Run Report For Export |
|                 |           |  |                       |
|                 |           |  |                       |

From this page you set up the parameters for your report. This includes:

| Date Type     |   |           |  |
|---------------|---|-----------|--|
| Transmit Date | • |           |  |
| Tax Year      |   |           |  |
| 2018          | • |           |  |
| Start Date    |   | End Date  |  |
| 2/1/2019      |   | 2/28/2019 |  |
|               |   |           |  |

- **Date Type / Start and End Date**: These filters give you the ability to choose a date range for the reports and a date type. The date types include Transmit Date, Ack Date, and Funded Date.
- **Tax Year**: This allows you to select which tax year will populate in the report. Currently, Web Reports allows the user to select back to year 2016.
- **Return Type**: This section allows you to select returns based on if they have a bank product or not. Return types include: All Returns, Bank Returns, or Non-Bank Returns.
- **Group Selection**: This feature allows multi-office owners to pull reports from all their offices within a group at once.
- EFIN Selection: This filter allows the user to choose between just one EFIN or multiple EFINs.

After you have set the parameters for the report, you are ready to click run. There are two ways to run the report– Run and Run for Export:

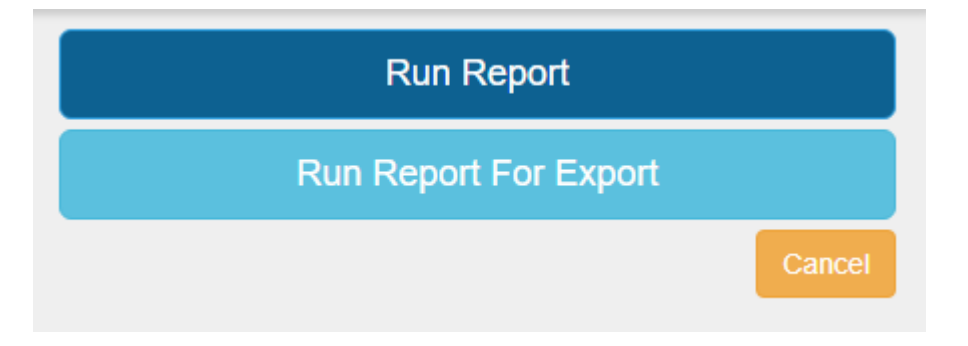

#### **Run Report**

This option will generate a detailed list of all the information the report contains. You will still be able to export the report after running it.

#### **Run Report For Export**

This option will generate the first 10 lines of information and the rest will need to be exported.

#### How to Customize and Filter a Report

Once you run the report, the following page will allow you to manipulate and customize the report to fit your needs. Each report in Web Reports has a **Column Selection** feature. Inside this feature are different categories that are featured within the report:

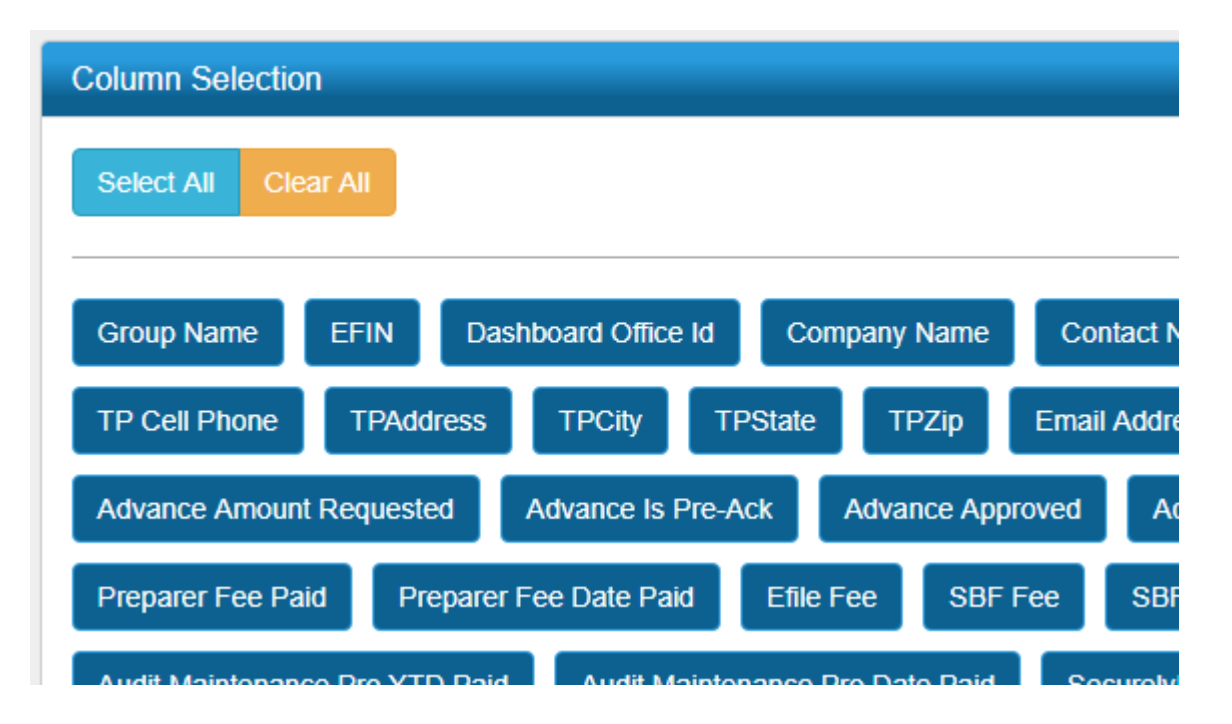

Each of the items featured in the report can be toggled ON / OFF simply by clicking on them. When clicked, the ones removed from the report will show in RED and the ones remaining in the report will show BLUE:

| Column Selection                                             |
|--------------------------------------------------------------|
| Select All Clear All                                         |
|                                                              |
| Group Name EFIN Dashboard Office Id Company Name Co          |
| TP Cell Phone TPAddress TPCity TPState TPZip Ema             |
| Advance Amount Requested Advance Is Pre-Ack Advance Approved |
| Drenarer Fee Daid Drenarer Fee Date Daid Efile Fee SRE Fee   |

Items are removed and added real-time to the report, meaning you will not have to refresh the page to see the changes.

Once you have made your Column Selections, your report will look like this:

| Company Name  | Preparer | Last Four | Product | Transmit Date | Prep Fee        | AGI           | SCHEDULEC |
|---------------|----------|-----------|---------|---------------|-----------------|---------------|-----------|
| TaxSlayer Inc | 1        | 0002      | Desktop | 1/31/2018     | \$0.00          | \$0.00        | NO        |
| TaxSlayer Inc | 995      | 0003      | Online  | 1/26/2018     | \$302.00        | \$74,348.00   | NO        |
| TaxSlayer Inc | 995      | 0507      | Online  | 4/25/2018     | \$2.00          | \$31,774.00   | YES       |
| TaxSlayer Inc | 995      | 1002      | Online  | 2/10/2018     | \$250.00        | \$42,305.00   | NO        |
| TaxSlayer Inc | 995      | 1111      | Online  | 2/2/2018      | \$34.00         | \$25,000.00   | NO        |
| TaxSlayer Inc | 995      | 1122      | Online  | 2/10/2018     | \$117.00        | \$30,151.00   | NO        |
| TaxSlayer Inc | 995      | 1234      | Online  | 2/7/2018      | \$12.00         | \$25,000.00   | NO        |
| TaxSlayer Inc | 995      | 1374      | Online  | 2/23/2018     | \$550.10        | \$23,332.00   | NO        |
| TaxSlayer Inc | 995      | 2100      | Online  | 3/30/2018     | \$-8.00         | \$90,000.00   | NO        |
| TaxSlayer Inc | 995      | 2222      | Online  | 2/10/2018     | \$0.00          | \$12,000.00   | NO        |
| TaxSlayer Inc | 995      | 2222      | Online  | 1/17/2018     | \$300.00        | \$30,000.00   | NO        |
| TaxSlayer Inc | 995      | 2236      | Online  | 3/6/2018      | \$34.00         | \$35,000.00   | NO        |
| TaxSlayer Inc | 995      | 3333      | Online  | 2/7/2018      | \$300.00        | \$40,000.00   | NO        |
| TaxSlayer Inc | 995      | 3693      | Online  | 2/22/2018     | \$32.00         | \$73,407.00   | NO        |
| TaxSlayer Inc | 995      | 4321      | Online  | 1/18/2018     | \$3.00          | \$25,000.00   | NO        |
| TaxSlayer Inc | 995      | 4545      | Online  | 5/10/2018     | \$200.00        | \$40,000.00   | NO        |
| TaxSlayer Inc | 3        | 6498      | Desktop | 5/31/2018     | \$100.00        | \$44,025.00   | NO        |
| TaxSlayer Inc | 995      | 6666      | Online  | 5/1/2018      | \$200.00        | \$40,000.00   | NO        |
| TaxSlayer Inc | 995      | 6789      | Online  | 5/22/2018     | \$100.00        | \$50,000.00   | NO        |
| TaxSlayer Inc | 995      | 7777      | Online  | 4/27/2018     | \$200.00        | \$30,000.00   | NO        |
| TaxSlayer Inc | 995      | 8282      | Online  | 1/17/2018     | \$0.00          | \$35,000.00   | NO        |
| TaxSlayer Inc | 995      | 8888      | Online  | 5/14/2018     | \$300.00        | \$42,000.00   | NO        |
| TaxSlayer Inc | 995      | 8888      | Online  | 5/24/2018     | \$200.00        | \$40,000.00   | NO        |
|               |          |           |         |               | Cum, 62, 520, 1 | Cumucht 100 F |           |

Please Note: Any category with monetary values will automatically total at the bottom of the report unless the Run for Export option was selected.

After you have made your choices from the Column Selection, you will then be able to filter the report. To filter the report by the categories, simply hover over the title and click the down arrorw that appears:

| EFIN | Ŧ | Company Name | Last Four | Ρ |
|------|---|--------------|-----------|---|
|      |   |              |           |   |

This will bring up a menu for you to choose how to filter the data:

| Company Name  | - Last Four    | Product   | Tra |
|---------------|----------------|-----------|-----|
| TaxSlayer Inc | 2 Sort Ascendi | ing       |     |
| TaxSlayer Inc | L Sort Descen  | ding      |     |
| TaxSlayer Inc | X× Remove Sor  | t         |     |
| TaxSlayer Inc | Group By thi   | is column |     |
| TaxSlayer Inc | Remove from    | n groups  |     |
| TaxSlayer Inc | Show rows whe  | ere:      |     |
| TaxSlayer Inc | contains       |           | -   |
| TaxSlayer Inc |                |           |     |
| TaxSlayer Inc | And 💌          |           |     |
| TaxSlayer Inc | contains       |           | -   |
| TaxSlayer Inc |                |           |     |
| TaxSlayer Inc | Filter         | Clear     |     |
| TaxSlayer Inc |                |           |     |

In addition to filtering, you can also sort the different categories into groups. For example, if you are looking for a report to show how many returns each preparer in your office created, you can create a group for preparers. To create the groups, you will hold down the mouse over the column category you want to group, and drag it up to the grey area that says "Drag a column and drop it here to group by that column" like so:

| op it | t here t             | o group      | by that   | Pr | eparer  |        |        |          |
|-------|----------------------|--------------|-----------|----|---------|--------|--------|----------|
| y N   | Jame Preparer I      |              | Last Four |    | Product |        | Transn |          |
| Pre   | Preparer ×           |              |           |    |         |        |        |          |
|       | EFIN                 | Company Name |           |    | Pr      | eparer | La     | ast Four |
| •     | Preparer: 1 (1)      |              |           |    |         |        |        |          |
| •     | Preparer: 995 (22)   |              |           |    |         |        |        |          |
| ►     | Preparer: 3 (1)      |              |           |    |         |        |        |          |
| ►     | Preparer: 999999 (2) |              |           |    |         |        |        |          |
| •     | Preparer: 116546 (1) |              |           |    |         |        |        |          |

You can drag up as many columns as you need this way to further filter your report.

Once you have the groups created, you will be able to see all of the data sorted by that column.

| Pre | parer ×         |               |          |           |         |               |          |  |
|-----|-----------------|---------------|----------|-----------|---------|---------------|----------|--|
|     | EFIN            | Company Name  | Preparer | Last Four | Product | Transmit Date | Prep Fee |  |
| •   | Preparer: 1 (1) |               |          |           |         |               |          |  |
| -   | Preparer: 995   | (22)          |          |           |         |               |          |  |
|     | 5               | TaxSlayer Inc | 995      | 0003      | Online  | 1/26/2018     | \$302.00 |  |
|     | 5               | TaxSlayer Inc | 995      | 0507      | Online  | 4/25/2018     | \$2.00   |  |
|     | 5               | TaxSlayer Inc | 995      | 1002      | Online  | 2/10/2018     | \$250.00 |  |
|     | F               | TayClayor Inc | 005      | 1111      | Opling  | 0/0/0010      | #24 00   |  |

#### How to Export a Report

If you want to further manipulate the report, or perhaps just want to save a copy of it, you will want to **Export** the report. This can be done by clicking the Export button at the top right of the page:

| lack | Export | Save | 🔊 WebReport_Federacsv 🔨 |
|------|--------|------|-------------------------|
|      |        |      |                         |

Clicking Export will download a CSV file of the current Report to your local machine:

From here, you can open the Report in Microsoft Excel to further modify.

#### How to Save a Report

If you would like to save the modify report you created to run it again another time, you can do this by clicking **Save Report** in the top right of the page.

This will bring up a pop-up for you to name the saved report. This report will now show under the

|                   | Saved Reports option on the main page of Web                |
|-------------------|-------------------------------------------------------------|
| Save Report       | Reports.                                                    |
| Schedule Download | Save Report                                                 |
| rs F              | Saved Reports                                               |
| Save Cancel       | View Saved Reports<br>View and Run Custom Formatted Reports |